### Select "Responsible Individual Personal Attestation" on the Main Menu (Note: this is only available to individuals with a License Status of Verified and Rank of ID-Proofed)

| oose from the options below for the                                                                             | function you wish to perform.                        | My Information                           |                                          |
|----------------------------------------------------------------------------------------------------|------------------------------------------------------|------------------------------------------|------------------------------------------|
| Manage your license information ID-Proofed #INDV-121569                                                         | ation<br>Responsible Individual Personal Attestation | Name:<br>License Number:<br>Select Rank: | John Smith<br>#INDV-121569<br>ID-Proofed |
| Start or Resume an Applicat<br>Which application would you like to<br><choose organization="" type=""></choose> | ion<br>o complete?                                   |                                          |                                          |
| <choose application=""></choose>                                                                                | ~                                                    | Select                                   |                                          |
| Additional Activities                                                                                           |                                                      |                                          |                                          |
| Secure Mailbox                                                                                                  |                                                      | Select                                   |                                          |

Screen which displays if a user has previously started a RIPA on this account.

If the user has not previously begun this type of application, this screen will not display.

| O | You                                                    | Have an Incomplete Application: Res                                    | sponsible Individ                        | lual Pe    | ersonal Attestation |        |
|---|--------------------------------------------------------|------------------------------------------------------------------------|------------------------------------------|------------|---------------------|--------|
|   | What d                                                 | you want to do?                                                        |                                          |            |                     |        |
|   | Start a<br>(Please                                     | lew Application<br>ote this will overwrite any exisiting application.) |                                          |            |                     | Select |
|   | Resume Working on the Incomplete Application Selection |                                                                        |                                          | Select     |                     |        |
|   |                                                        |                                                                        |                                          |            |                     | Close  |
|   |                                                        | Choose Application>                                                    | ,                                        | ~          | Select              |        |
|   |                                                        | Additional Activities                                                  |                                          |            |                     |        |
|   |                                                        | Secure Mailbox                                                         |                                          |            | Select              |        |
|   |                                                        |                                                                        |                                          |            |                     |        |
|   |                                                        | Havi                                                                   | ng technical issues? Access the <u>C</u> | PEO FAQs o | r 501(c)(4) FAQs.   |        |

### Gather Your Information screen

| Gather Your Information | Responsible Individual Personal Attestation - Gather Your Information                                                                                                    |  |  |  |  |  |
|-------------------------|----------------------------------------------------------------------------------------------------|--|--|--|--|--|
| Basic Information       | Before you begin your Responsible Individual Personal Attestation (RIPA), please gather the following required<br>information:                                                                                                    |  |  |  |  |  |
| 0 Home Address          | <ul> <li>The business name of the CPEO or CPEO applicant.</li> <li>The Employer Identification Number (EIN) of the CPEO or CPEO applicant.</li> </ul>                                                                                                    |  |  |  |  |  |
| Business Information    | <ul> <li>Your ownership percentage of the CPEO or CPEO applicant, if applicable.</li> <li>The business names and EINs of all entities that are related entities of the CPEO or CPEO applicant. For more</li> </ul>                                            |  |  |  |  |  |
| Related Entities        | <ul> <li>information about what entities are covered by this requirement, see the <u>CPEO FAQs.</u></li> <li>Any entity related to the CPEO or CPEO Applicant where the Responsible Individual completing this RIPA has at</li> </ul>                         |  |  |  |  |  |
| Experience              | least a 33% ownership in each entity.<br>The business name and EIN of the parent company of a CPEO or CPEO applicant, if any.                                                                                                    |  |  |  |  |  |
| Other Attestations      | View the CPEO Privacy Act and Paperwork Reduction Act Notice here.                                                                                                    |  |  |  |  |  |
| Review Your Information | Note: If your RIPA is not associated with a CPEO or CPEO applicant within 30 days, the RIPA will be deleted. If your RIPA is deleted and you later need to submit a RIPA, you will need to submit a new RIPA and start the RIPA procedure from the beginning. |  |  |  |  |  |
|                         | OMB No. 1545-2266                                                                                                    |  |  |  |  |  |
|                         | Next Return to Main Menu                                                                                                    |  |  |  |  |  |
|                         | Having technical issues? Access the <u>CPEO FAQs</u> or <u>501(c)/(4) FAQs</u> .                                                                                                    |  |  |  |  |  |

### **Basic Information screen**

(values pre-populated based on information from the Individual Identity Verification)

| Gather Your Information | Responsible Individual Personal Attestation - Basic Information                 |                   |
|-------------------------|---------------------------------------------------------------------------------|-------------------|
| Basic Information       | Please review the following information. Add any Alternate Names below.         |                   |
| 0 Home Address          | First Name: John<br>Middle Name:                                                |                   |
| Business Information    | Last Name: Smith                                                                |                   |
| Related Entities        | Social Security Number:                                                         |                   |
| Experience              | Alternate Name(s) 💿 🛛 Add                                                       |                   |
| Other Attestations      |                                                                                 | OMB No. 1545-2266 |
| Review Your Information | Previous Next Return to Main Menu                                               |                   |
|                         |                                                                                 |                   |
|                         |                                                                                 |                   |
|                         | Having technical issues? Access the <u>CPEO FAQs</u> or <u>501(c)(4) FAQs</u> . |                   |

### Click Add button to add an alternate name

| Gather Your Information | Responsible Individ              | lual Personal Attestation - Basic Informatio                 | 'n                |
|-------------------------|----------------------------------|--------------------------------------------------------------|-------------------|
| Basic Information       | Please review the following info | ormation. Add any Alternate Names below.                     |                   |
| 9 Home Address          | First Name:<br>Middle Name:      | John                                                         |                   |
| Business Information    | Last Name:                       | Smith                                                        |                   |
| Related Entities        | Social Security Number:          |                                                              |                   |
| Experience              | Alternate Name(s)                | Add                                                          |                   |
| Other Attestations      | Delete                           |                                                              |                   |
| Review Your Information | First Name:                      |                                                              |                   |
|                         | Middle Name:                     |                                                              |                   |
|                         | Last Name:                       |                                                              |                   |
|                         |                                  |                                                              | OMB No. 1545-2266 |
|                         | Previous Next Re                 | turn to Main Menu                                            |                   |
|                         | Having technical is              | sues? Access the <u>CPEO FAQs</u> or <u>501(c)(4) FAQs</u> . |                   |

### Home Address screen

| Gather Your Information | Responsible Individual Personal Attestation - Home Address                                                                                                    |
|-------------------------|----------------------------------------------------------------------------------------------------|
| Basic Information       | In order to complete the Responsible Individual Personal Attestation (RIPA), please provide your address information below. Please list the best phone number for an IRS representative to contact you as the CPEO's Responsible Individual. |
| Home Address            | ⊟ Home Address                                                                                                    |
| Business Information    | Address ⑦                                                                                                    |
| Related Entities        | Address Line2                                                                                                    |
| Experience              | Address Line3                                                                                                    |
| Other Attestations      | • Zip Code:                                                                                                    |
| Review Your Information | - City:                                                                                                    |
|                         | • State:                                                                                                    |
|                         | Country: United States                                                                                                    |
|                         | Phone Number: 999-999-9999                                                                                                    |
|                         | Extension:                                                                                                    |
|                         | OMB No. 1545-2266 Previous Next Return to Main Menu                                                                                                    |
|                         |                                                                                                    |
|                         | Having technical issues? Access the <u>CPEO FAQs</u> or <u>501(c)(4) FAQs</u> .                                                                                                    |

## **Business Information screen**

| Gather Your Information | Responsible Individual Personal Attestation - Business Information                                                                                                    |
|-------------------------|----------------------------------------------------------------------------------------------------|
| Basic Information       | CPEO or CPEO applicant information Add                                                                                                    |
| Home Address            | CPEO or CPEO applicant information                                                                                                    |
| Business Information    | Provide the CPEO or CPEO Applicant name, Federal EIN, your title and ownership percentage, if applicable. Refer to                                                                                                    |
| Related Entities        | FAQs for definitions of a responsible individual in order to complete the following question. If the CPEO or CPEO<br>Applicant is a disregarded entity, enter the business name, EIN, and business type of the disregarded entity here; not<br>those of its owner.                  |
| Experience              |                                                                                                    |
| Other Attestations      | Click the "Add" button to add another CPEO or CPEO applicant. If you need to delete a record, click the "Remove"<br>button below to delete an entry. When you have finished adding all CPEOs or CPEO applicants, click the "Next"<br>button at the bottom of this page to continue. |
| Review Your Information | * Federal EIN:                                                                                                    |
|                         | CPEO or CPEO Applicant business name:                                                                                                    |
|                         | * Title:                                                                                                    |
|                         | * % Ownership: 🕐                                                                                                    |
|                         | OMB No. 1545-2266                                                                                                    |
|                         | Previous Next Return to Main Menu                                                                                                    |
|                         | Having technical issues? Access the <u>CPEO FAQs</u> or <u>501(c)(4) FAQs</u> .                                                                                                    |

## Click Add button to add more

| ic Information        | CPEO or CPEO applicant in                                                                                                    | formation Add                                                                                                    |
|-----------------------|----------------------------------------------------------------------------------------------------|----------------------------------------------------------------------------------------------------|
| me Address            | CPEO or CPEO applicant informatio                                                                                                    | n                                                                                                    |
| usiness Information   | Provide the CPEO or CPEO Applicant name, F                                                                                                    | <br>ederal EIN, your title and ownership percentage, if applicable. Refer to                                                                                                    |
| lated Entities        | FAQs for definitions of a responsible individual<br>Applicant is a disregarded entity, enter the but<br>those of its owner.                                                                                                    | al in order to complete the following question. If the CPEO or CPEO<br>usiness name, EIN, and business type of the disregarded entity here; no                                                                      |
| perience              |                                                                                                    |                                                                                                    |
| ner Attestations      | <ul> <li>Click the "Add" button to add another CPEO of<br/>button below to delete an entry. When you has<br/>button at the bottom of this page to continue</li> </ul>                                                                                                    | or CPEO applicant. If you need to delete a record, click the "Remove"<br>ave finished adding all CPEOs or CPEO applicants, click the "Next"<br>e.                                                                   |
| view Your Information | Federal EIN:                                                                                                    | 123456781                                                                                                    |
|                       | <ul> <li>CPEO or CPEO Applicant business name:</li> </ul>                                                                                                    | Applicant Business Name                                                                                                    |
|                       | Title:                                                                                                    | Chief Officer                                                                                                    |
|                       | * % Ownership: 🕐                                                                                                    | No Ownership 🗸                                                                                                    |
|                       | Provide the CPEO or CPEO Applicant name, F<br><u>FAQs</u> for definitions of a responsible individua<br>Applicant is a discregarded entity, enter the base                                                                                                    | ederal EIN, your title and ownership percentage, if applicable. Refer to<br>al in order to complete the following question. If the CPEO or CPEO<br>winese parts and humans threa of the discretarded online hard as |
|                       | those of its owner.                                                                                                    | isiness name, Env, and business type of the disregarded entity here, no                                                                                                    |
|                       | those of its owner.<br>Click the "Add" button to add another CPEO o<br>button below to delete an entry. When you ha<br>button at the bottom of this page to continue                                                                                                    | or CPEO applicant. If you need to delete a record, click the "Remove"<br>ave finished adding all CPEOs or CPEO applicants, click the "Next"                                                                         |
|                       | those of its owner.<br>Click the "Add" button to add another CPEO o<br>button below to delete an entry. When you ha<br>button at the bottom of this page to continue<br>Federal EIN:                                                                                                    | or CPEO applicant. If you need to delete a record, click the "Remove"<br>ave finished adding all CPEOs or CPEO applicants, click the "Next"                                                                         |
|                       | <ul> <li>Application of the galaxies of the set the set the set the set of the set of the set o</li></ul> | or CPEO applicant. If you need to delete a record, click the "Remove"<br>ave finished adding all CPEOs or CPEO applicants, click the "Next"                                                                         |
|                       | <ul> <li>Application of the second system of the second system of the second system of the second system of the second second system of the second second secon</li></ul> | or CPEO applicant. If you need to delete a record, click the "Remove"<br>ave finished adding all CPEOs or CPEO applicants, click the "Next"                                                                         |
|                       | <ul> <li>Applied of its owner.</li> <li>Click the "Add" button to add another CPEO of button below to delete an entry. When you had button at the bottom of this page to continue</li> <li>Federal EIN:</li> <li>CPEO or CPEO Applicant business name:</li> <li>Title:</li> <li>% Ownership: (?)</li> </ul>                                                                                                    | or CPEO applicant. If you need to delete a record, click the "Remove"<br>ave finished adding all CPEOs or CPEO applicants, click the "Next"                                                                         |
|                       | <ul> <li>Applied of its owner.</li> <li>Click the "Add" button to add another CPEO of button below to delete an entry. When you had button at the bottom of this page to continue</li> <li>Federal EIN:</li> <li>CPEO or CPEO Applicant business name:</li> <li>Title:</li> <li>% Ownership: (?)</li> </ul>                                                                                                    | or CPEO applicant. If you need to delete a record, click the "Remove"<br>ave finished adding all CPEOs or CPEO applicants, click the "Next"                                                                         |
|                       | <ul> <li>Application of the owner.</li> <li>Click the "Add" button to add another CPEO obutton below to delete an entry. When you habutton at the bottom of this page to continue</li> <li>Federal EIN:</li> <li>CPEO or CPEO Applicant business name:</li> <li>Title:</li> <li>% Ownership: (?)</li> </ul>                                                                                                    | or CPEO applicant. If you need to delete a record, click the "Remove"<br>ave finished adding all CPEOs or CPEO applicants, click the "Next"                                                                         |

### **Related Entities screen**

| Gather Your Information | Responsibl | e Indiv     | vidual Personal Attestation -                                      | Related Entities          |
|-------------------------|------------|-------------|--------------------------------------------------------------------|---------------------------|
| Basic Information       | Related e  | entitie     | s of the CPEO or CPEO applic                                       | cant based solely on your |
| Home Address            | ownersh    | ip inte     | rest. Add                                                          |                           |
| Business Information    |            |             |                                                                    | OMB No. 1545-2266         |
| Related Entities        | Previous   | Next        | Return to Main Menu                                                |                           |
| Experience              |            |             |                                                                    |                           |
| Other Attestations      |            |             |                                                                    |                           |
| Review Your Information |            |             |                                                                    |                           |
|                         |            |             |                                                                    |                           |
|                         |            |             |                                                                    |                           |
|                         | Ha         | ving techni | cal issues? Access the <u>CPEO FAQs</u> or <u>501(c)(4) FAQs</u> . |                           |

# After clicking Add

| Gather Your Information | Responsible Individual Personal Attestation - Related Entities                                                                                                    |  |
|-------------------------|----------------------------------------------------------------------------------------------------|--|
| Basic Information       | Related entities of the CPEO or CPEO applicant based solely on your                                                                                                    |  |
| Home Address            | ownership interest. Add                                                                                                    |  |
| Business Information    | Related entities of the CPEO or CPEO applicant based solely on your ownership interest.                                                                                                    |  |
| Related Entities        | If you are a responsible individual of the CPEO or CPEO applicant owning 33% or more of the CPEO or CPEO applicant, and you also own 33% or more of another provider of employment-related services, the provider of                                                |  |
| Experience              | employment-related services is a related entity of the CPEO or CPEO applicant.                                                                                                    |  |
| Other Attestations      | Please provide the information requested below for the related entity who provides the employment-related<br>services. For information on how to determine what entities to include below, see the <u>CPEO FAQs for additional</u>                                  |  |
| Review Your Information | information.                                                                                                    |  |
|                         | Click the "Add" button to add another Related Entity. If you need to delete a record, click the "Remove" button<br>below to delete an entry. When you have finished adding all Related Entities, click the "Next" button at the bottom<br>of this page to continue. |  |
|                         | Federal EIN:                                                                                                    |  |
|                         | Provider of Employment-Related Services Business Name:                                                                                                    |  |
|                         | * Title:                                                                                                    |  |
|                         | % Ownership: 🕐 🗸 🗸                                                                                                    |  |
|                         | Remove                                                                                                    |  |
|                         | OMB No. 1545-2266                                                                                                    |  |
|                         | Previous Next Return to Main Menu                                                                                                    |  |
|                         | Having technical issues? Access the <u>CPEO FAQs</u> or <u>501(c)(4) FAQs</u> .                                                                                                    |  |

## Experience screen

| Gather Your Information | Responsible Individual Personal Attestation - Experier                                                                                                    | ice        |                   |  |  |  |  |
|-------------------------|----------------------------------------------------------------------------------------------------|------------|-------------------|--|--|--|--|
| Basic Information       | Personal Attestations - Experience                                                                                                    |            |                   |  |  |  |  |
| Home Address            | Use this screen to update the following questions related to your knowledge or experience in the following areas<br>Any answer of "Yes" must also include the number of years for this related experience. |            |                   |  |  |  |  |
| Business Information    | 1. Do you have knowledge or experience with respect to federal or state<br>employment tax reporting, depositing, and withholding requirements?                                                             | ○ YES      | ONO               |  |  |  |  |
| Related Entities        | 2. Do you have knowledge or experience with the handling and accounting of payroll, tax payments and other funds on behalf of others?                                                                      | ○ YES      | ONO               |  |  |  |  |
| Other Attestations      | 3. Do you have knowledge or experience in general business and risk management?                                                                                                    | ○ YES      | ONO               |  |  |  |  |
| Review Your Information | 4. Have you hired or retained qualified personnel and legal advisors as needed?                                                                                                    | <b>VES</b> | ONO               |  |  |  |  |
|                         | * 5. Do you have experience with effective record keeping systems?                                                                                                    | ○ YES      | ONO               |  |  |  |  |
|                         |                                                                                                    |            | OMB No. 1545-2266 |  |  |  |  |
|                         | Previous Next Return to Main Menu                                                                                                    |            |                   |  |  |  |  |
|                         | Having technical issues? Access the <u>CPEO FAQs</u> or <u>501(c)(4) FAQs</u> .                                                                                                    |            |                   |  |  |  |  |

### Additional boxes appear if the user selects "YES"

| Gather Your Information           | Responsible Individual Personal Attestation - Experien                                                                                                    | ice               |                     |
|-----------------------------------|----------------------------------------------------------------------------------------------------|-------------------|---------------------|
| Basic Information                 | Personal Attestations - Experience                                                                                                    |                   |                     |
| Home Address                      | Use this screen to update the following questions related to your knowledge or exper<br>Any answer of "Yes" must also include the number of years for this related experience | rience in t<br>e. | he following areas. |
| Business Information              | <ol> <li>Do you have knowledge or experience with respect to federal or state<br/>employment tax reporting, depositing, and withholding requirements?</li> </ol>              | • YES             | O NO                |
| Related Entities                  | How many years?                                                                                                    |                   |                     |
| Experience     Other Attestations | <ol> <li>Do you have knowledge or experience with the handling and accounting of<br/>payroll, tax payments and other funds on behalf of others?</li> </ol>                    | O YES             | • NO                |
| Review Your Information           | 3. Do you have knowledge or experience in general business and risk management?                                                                                               | ○ YES             | NO                  |
|                                   | • 4. Have you hired or retained qualified personnel and legal advisors as needed?                                                                                             | ○ YES             | NO                  |
|                                   | * 5. Do you have experience with effective record keeping systems?                                                                                                    | ○ YES             | NO                  |
|                                   |                                                                                                    |                   | OMB No. 1545-2266   |
|                                   | Previous Next Return to Main Menu                                                                                                    |                   |                     |
|                                   | Having technical issues? Access the <u>CPEO FAQs</u> or <u>501(c)(4) FAQs</u> .                                                                                               |                   |                     |

### Other Attestations screen

| Gather Your Information                  | Responsible Individual Personal Attestation - Other Attestations                                                                                                    |
|------------------------------------------|----------------------------------------------------------------------------------------------------|
| Basic Information                        | Other Personal Attestations                                                                                                    |
| Home Address                             | The IRS may initiate a full background and tax compliance check on every responsible individual. Answer the following questions. If your response is "Yes", provide an explanation. Include within any explanation to questions 1 and 2 whether the following due to reaconable cause.                                            |
| Business Information<br>Related Entities | <ol> <li>Have you ever failed to file or pay any required federal, state or local taxes,<br/>including information returns, in a timely and accurate manner?</li> </ol>                                                                                                    |
| Experience                               | 2. Have you ever been assessed a penalty under IRC 6672, Failure to Pay Over<br>Tax (Trust Fund Recovery Penalty)? O YES O NO                                                                                                    |
| Other Attestations                       | <ul> <li>3. Have you ever been charged or convicted of any criminal offense under the<br/>laws of the United States or any state, or been the subject of an active IRS<br/>criminal investigation?</li> </ul>                                                                                                    |
|                                          | 4. Have you ever been sanctioned, or had a license, registration, or accreditation denied, suspended, or revoked by a licensing board, assurance or other professional organization, federal or state agency, court, body, board, or other OYES ONO authority for misconduct that involves dishonesty, fraud, or breach of trust? |
|                                          | <ul> <li>5. Have you ever been sanctioned or penalized for the manipulation of state</li> <li>account numbers and/or unemployment insurance experience rates (aka State OYES ONO Unemployment Tax Act (SUTA) dumping)</li> </ul>                                                                                                  |
|                                          | 6. Have you ever filed for bankruptcy? (If yes, provide a brief explanation including date of discharge and chapter number.)                                                                                                    |
|                                          | <ul> <li>7. Are there any unsatisfied liens on your property for failure to pay taxes?</li> <li>YES O NO</li> </ul>                                                                                                    |
|                                          | <ul> <li>8. Have you ever had any judgments entered against you or against any</li> <li>employment-related services firm (PEO or other) in which you had an ownership interest?</li> </ul>                                                                                                    |
|                                          | OMB No. 1545-2266                                                                                                    |
|                                          | Previous Next Return to Main Menu                                                                                                    |
|                                          | Having technical issues? Access the <u>CPEO FAQs</u> or <u>501(c)(4) FAQs</u> .                                                                                                    |

# Additional boxes appear if the user clicks YES on any question:

| asic Information       | Other Personal Attestations                                                                                                    |                         |                                           |  |  |
|------------------------|----------------------------------------------------------------------------------------------------|-------------------------|-------------------------------------------|--|--|
| ome Address            | The IRS may initiate a full background and tax compliance check on every responsibl<br>following questions. If your response is "Yes", provide an explanation. Include within<br>and 2 whether the follower was due to research the source.                                                                                       | e individu<br>any expla | ual. Answer the<br>anation to questions 1 |  |  |
| usiness Information    | and 2 whether the failure was due to reasonable cause.                                                                                                    |                         |                                           |  |  |
| elated Entities        | including information returns, in a timely and accurate manner?                                                                                                    | • YES                   | ONO                                       |  |  |
| xperience              | Sample explanation.                                                                                                    |                         |                                           |  |  |
| Other Attestations     | If yes, Explain:                                                                                                    |                         |                                           |  |  |
| eview Your Information | 2. Have you ever been assessed a penalty under IRC 6672, Failure to Pay Over<br>Tax (Trust Fund Recovery Penalty)?                                                                                                    | OYES                    | • NO                                      |  |  |
|                        | <ul> <li>3. Have you ever been charged or convicted of any criminal offense under the<br/>laws of the United States or any state, or been the subject of an active IRS<br/>criminal investigation?</li> </ul>                                                                                                    | OYES                    | NO                                        |  |  |
|                        | 4. Have you ever been sanctioned, or had a license, registration, or accreditation<br>denied, suspended, or revoked by a licensing board, assurance or other<br>professional organization, federal or state agency, court, body, board, or other<br>authority for misconduct that involves dishonesty, fraud, or breach of trust? | OYES                    | NO                                        |  |  |
|                        | <ul> <li>5. Have you ever been sanctioned or penalized for the manipulation of state</li> <li>account numbers and/or unemployment insurance experience rates (aka State<br/>Unemployment Tax Act (SUTA) dumping)</li> </ul>                                                                                                    | OYES                    | NO                                        |  |  |
|                        | <ol> <li>Have you ever filed for bankruptcy? (If yes, provide a brief explanation<br/>including date of discharge and chapter number.)</li> </ol>                                                                                                    | OYES                    | ● NO                                      |  |  |
|                        | <ul> <li>7. Are there any unsatisfied liens on your property for failure to pay taxes?</li> </ul>                                                                                                    | OYES                    | NO                                        |  |  |
|                        | 8. Have you ever had any judgments entered against you or against any<br>employment-related services firm (PEO or other) in which you had an<br>ownership interest?                                                                                                    | OYES                    | NO                                        |  |  |
|                        |                                                                                                    |                         | OMB No. 1545-2266                         |  |  |
|                        | Previous Next Return to Main Menu                                                                                                    |                         |                                           |  |  |

### **Review Your Information screen**

### (users may click the Edit button to jump to the screen to edit the information in that section)

|                         | Voulro almost finishe | d. Corofully review your information below. If it is s | arrast select "Submit" |
|-------------------------|-----------------------|--------------------------------------------------------|------------------------|
| Basic Information       | fou re atmost imiste  | a. Carefully review your mormation below. In this c    | onect, select submit . |
| Home Address            |                       |                                                        |                        |
| Business Information    | Application           | ID-Proofed                                             |                        |
| Related Entities        |                       | Application Date:<br>03/05/2021                        |                        |
| Experience              |                       |                                                        |                        |
| Other Attestations      | Basic                 | Full Name:                                             | Edit                   |
| Review Your Information | moniation             | SSN:                                                   |                        |
|                         |                       | 1                                                      |                        |
|                         | Personal              | Home Address                                           | Edit                   |
|                         | Address               | 123 Main St.                                           |                        |
|                         |                       | Arlington, Virginia                                    |                        |
|                         |                       | 22201                                                  |                        |
|                         |                       | US                                                     |                        |
|                         |                       | Phone Number:                                          |                        |

(etc.)

#### Jurat screen

| Gather Your Information | Responsible Individual Personal Attestation - Sign your Form                                                                                                    |
|-------------------------|----------------------------------------------------------------------------------------------------|
| Basic Information       | Review and agree to the statement below before submitting your form.                                                                                                    |
| Home Address            | Under penalties of perjury, I declare that I am at least 18 years of age, and I have examined this form and to the bes of my knowledge and belief, it is true, correct, and complete. I understand any false or misleading information may |
| Business Information    | result in criminal penalties and/or denial of certification. By signing below, I also authorize the Internal Revenue<br>Service to conduct a tax compliance check and a background check of my criminal and credit histories.              |
| Related Entities        | Previous Submit Return to Main Menu                                                                                                    |
| Experience              |                                                                                                    |
| Other Attestations      |                                                                                                    |
| Review Your Information |                                                                                                    |
|                         |                                                                                                    |
|                         |                                                                                                    |
|                         | Having technical issues? Access the CPEO FAOs or 501/c1/d1 FAOs.                                                                                                    |

### Screen that displays when the RIPA has been submitted with errors

Clicking "Fix" takes user directly to the screen where error is present

| in IRS                                                                                                    | Logged in as <b>Stark, Tom</b><br>Edit Login Information   Logoff |
|----------------------------------------------------------------------------------------------------|-------------------------------------------------------------------|
| Action Required: Fix Errors on this Submission                                                                                                    |                                                                   |
| Errors were found with this Responsible Individual Personal Attestation. Press "Fix" to go through the application and fix th Summary Report" to download a copy of this submission (including the errors) for your records. | ne errors. You may also click "View PDF                           |
| Deficiencies                                                                                                    |                                                                   |
| 1. Home Address cannot be a P.O. Box.                                                                                                    |                                                                   |
|                                                                                                    | OMB No. 1545-2266                                                 |
| Fix         View PDF Summary Report         Ket are READER*                                                                                                    |                                                                   |

### Screen that displays when the RIPA has been submitted without errors

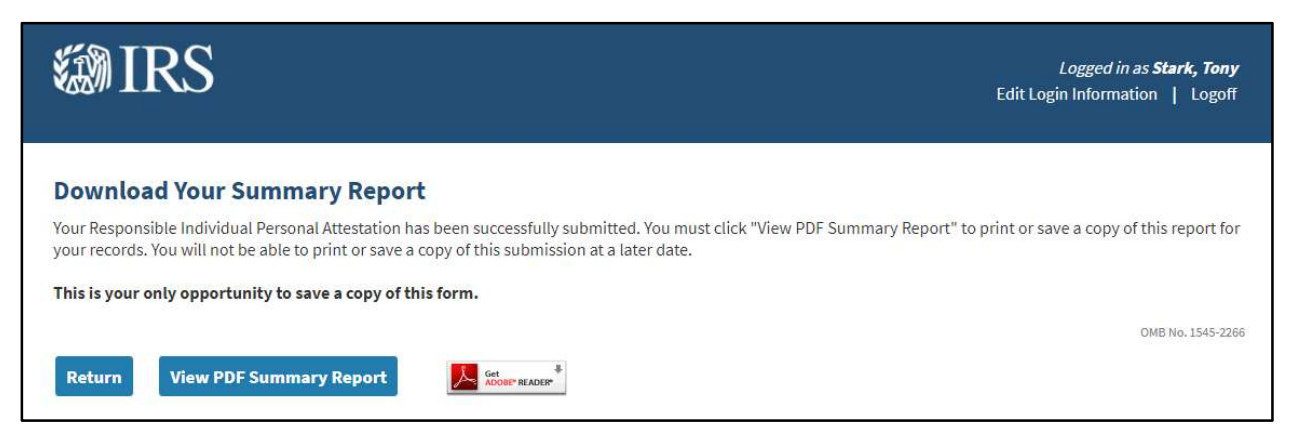

Upon returning to the Main Menu, the user will see individual license information in the My Information box has been updated and the 'Update RI Account Information' option is now available.

| Main Menu<br>Choose from the options below for the function you w<br>Manage your license information<br>Responsible Individual #INDV-121569                                                                    | ish to perform.<br>Update RI Account Information     | Select                   | <b>My Information</b><br>Name:<br>License Number:<br>Rank: | John Smith<br>#INDV-121569<br>Responsible Individual |
|----------------------------------------------------------------------------------------------------|------------------------------------------------------|--------------------------|------------------------------------------------------------|------------------------------------------------------|
| Start or Resume an Application<br>Which application would you like to complete?<br><choose organization="" type=""><br/><choose application=""><br/>Additional Activities<br/>Secure Mailbox</choose></choose> | ✓                                                    | Select<br>Select         |                                                            |                                                      |
|                                                                                                    | Having technical issues? Access the <u>CPEO FAQs</u> | r <u>501(c)(4) FAQs.</u> |                                                            |                                                      |